## Accès au webshop

Vous pouvez vous connecter avec votre propre adresse mail connue chez Testas. Après vous être enregistrés, vous pourrez commander directement ainsi que consulter vos commandes/livraisons en cours.

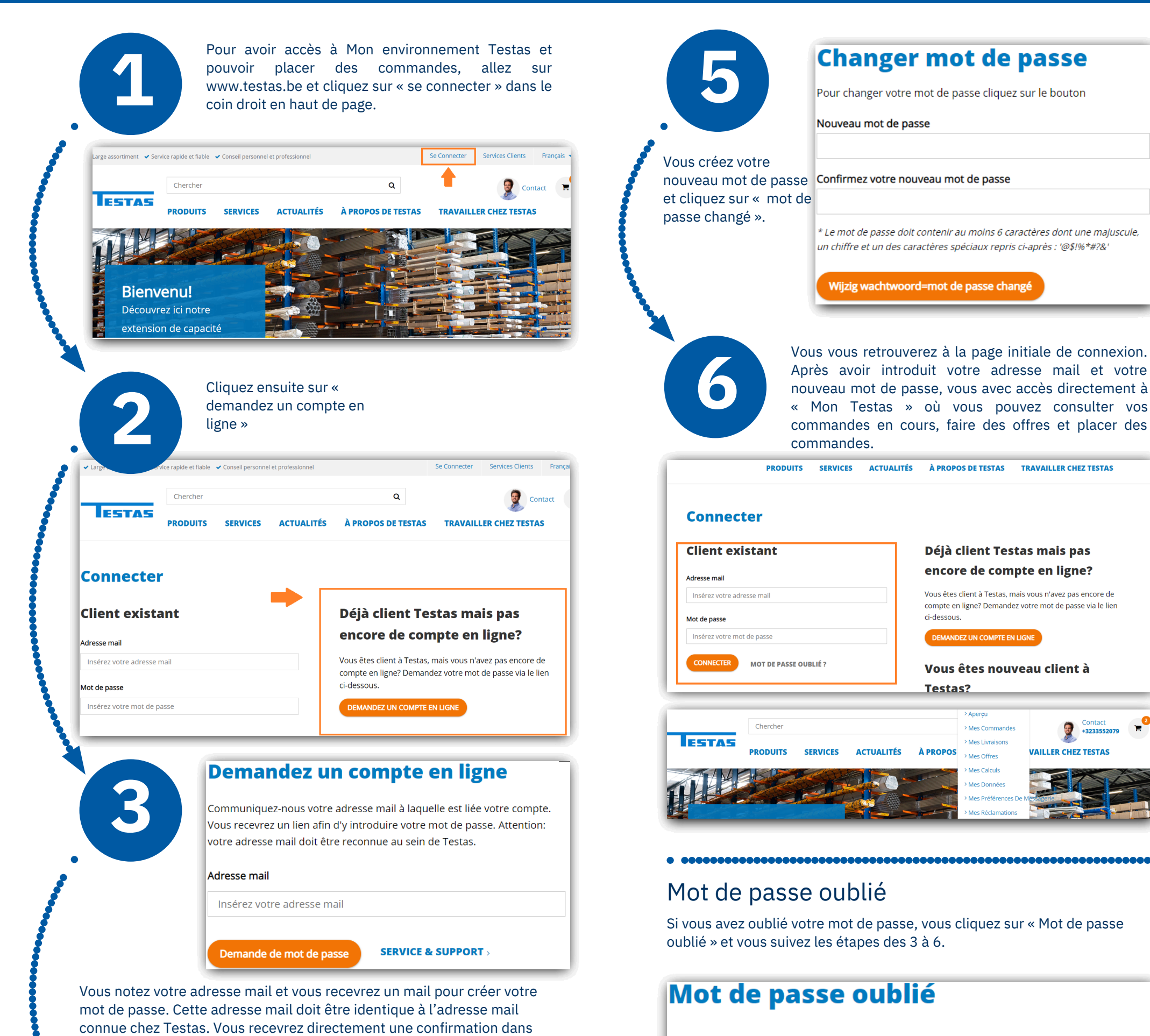

Donnez l'adresse mail de votre compte. Vous recevrez un lien pour définir votre mot de passe. Attention : votre adresse mail doit être connue chez

service Vente via info@testas.be ou 03 355 20 60 .

votre boîte mail. Si vous ne recevez pas de confirmation, c'est que l'adresse mail n'est pas correcte. Merci de prendre contact avec notre

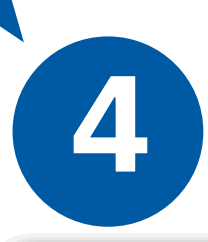

Cliquez sur « Cliquez ici afin de demander un nouveau mot de passe ». **ATTENTION : ce lien pour créer un nouveau mot de passe n'est valable qu'un seul jour !** 

Cher Monsieur, Chère Madame

Vous avez demandé un nouveau numéro de passe via le portal web de Testas.

Cliquez ici afin de demander un nouveau mot de passe.

Si le lien ne fonctionne pas ! Copier et coller le lien dans l'espace adresse de votre moteur de recherche internet.

https://www.testas.be/fr/login/pw/change?token=x11YAPckAXRK1HGyLB6DJMso8UQei% 2B3VQoFaiqxrwWkmvp8qiK75UekvF1ay5f11iXJ%2FrCpjuFiNpmywWXFEuBkFbx2z%2Ff16 2BbU%2F81Ur5HCkZ%2BIGER6%

Testas. Adresse mail Insérez votre adresse mail Changer mot de passe SERVICE & SUPPORT > CONTACT

Si vous avez des questions ou remarques, n'hésitez pas à prendre contact avec notre service Vente au 03 355 20 60 ou par mail à info@testas.be